## Dépanner les défaillances de support pour les appels sur les autoroutes lorsque l'inspection SIP est activée

### Contenu

Introduction Informations générales Panne de support des appels sur les autoroutes lorsque l'inspection SIP est activée Solution Informations connexes

### Introduction

Ce document décrit comment désactiver l'inspection SIP (Session Initiation Protocol) sur les parefeu ASA (Adaptive Security Appliance).

### Informations générales

L'inspection SIP a pour but de fournir la traduction d'adresses dans l'en-tête et le corps SIP afin de permettre l'ouverture dynamique des ports au moment de la signalisation SIP. L'inspection SIP est une couche supplémentaire de protection qui n'expose pas les adresses IP internes au réseau externe lorsque vous passez des appels depuis l'intérieur du réseau vers Internet. Par exemple, dans un appel entre entreprises d'un périphérique enregistré auprès de Cisco Unified Communications Manager (CUCM) via l'Expressway-C et l'Expressway-E qui compose un domaine différent, cette adresse IP privée dans l'en-tête SIP est traduite en adresse IP de votre pare-feu. De nombreux symptômes peuvent survenir avec l'ASA qui inspecte la signalisation SIP, créant des pannes d'appel et un signal audio ou vidéo unidirectionnel.

# Panne de support des appels sur les autoroutes lorsque l'inspection SIP est activée

Pour que l'appelant puisse déterminer où envoyer le support, il envoie ce qu'il attend de recevoir dans un protocole SDP (Session Description Protocol) au moment de la négociation SIP pour l'audio et la vidéo. Dans un scénario d'offre anticipée, il envoie le support en fonction de ce qu'il a reçu dans le 200 OK, comme l'illustre l'image.

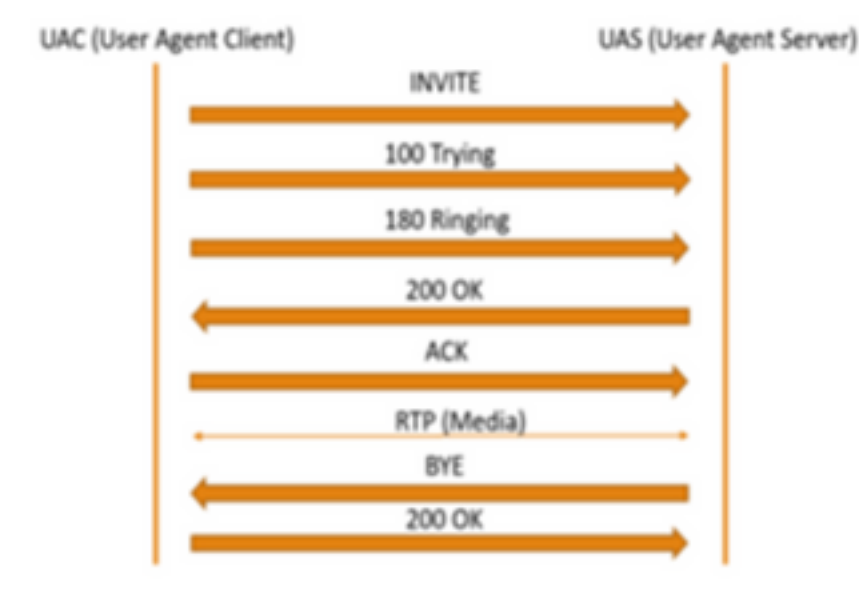

Lorsque l'inspection SIP est activée par un ASA, l'ASA insère son adresse IP soit dans le paramètre c du SDP (informations de connexion afin de renvoyer les appels), soit dans l'en-tête SIP. Voici un exemple de l'état d'un appel en échec lorsqu'une inspection SIP est activée :

```
SIP INVITE:
|INVITE sip:7777777@domain SIP/2.0
Via: SIP/2.0/TCP *EP IP*:5060
Call-ID: faece8b2178da3bb
CSeq: 100 INVITE
Contact: <sip:User@domain;
From: "User" <sip:User@domain >;tag=074200d824ee88dd
To: <sip:7777777@domain>
Max-Forwards: 15
Allow: INVITE,ACK,CANCEL,BYE,INFO,OPTIONS,REFER,NOTIFY
User-Agent: TANDBERG/775 (MCX 4.8.12.18951) - Windows
Supported: replaces,timer,gruu
Session-Expires: 1800
Content-Type: application/sdp
Content-Length: 1961
Ici la pare-feu insère sa propre adresse IP publique et remol
```

Ici, le pare-feu insère sa propre adresse IP publique et remplace le domaine dans l'en-tête du message accuser réception (ACK) :

SIP ACK:

```
Via: SIP/2.0/TLS +Far End IP*:7001
Call-ID: faece8b2178da3bb
CSeq: 100 ACK
From: "User" <sip:User@domain>;tag=074200d824ee88dd
To: <sip:7778400@domain>;tag=1837386~f30f6167-11a6-4211-aed0-632dalf33f58-61124999
Max-Forwards: 68
Allow: INVITE,ACK,CANCEL,BYE,INFO,OPTIONS,REFER,NOTIFY
User-Agent: TANDBERG/775 (MCX 4.8.12.18951) - Windows
Supported: replaces,100rel,timer,gruu
Content-Length: 0
```

Si l'adresse IP publique du pare-feu est insérée n'importe où dans ce processus de signalisation SIP, les appels échouent. Il peut également n'y avoir aucun ACK renvoyé par le client Agent utilisateur si l'inspection SIP est activée, ce qui entraîne une défaillance d'appel.

#### Solution

Afin de désactiver l'inspection SIP sur un pare-feu ASA :

Étape 1. Connectez-vous à l'interface de ligne de commande de l'ASA.

Étape 2. Exécutez la commande show run policy-map.

Étape 3. Vérifiez que inspect sip se trouve sous la liste des politiques globales de la carte de stratégie, comme l'illustre l'image.

```
CubeASA1# sh run policy-map
colicy-map type inspect dns preset_dns_map
parameters
 message-length maximum client auto
 message-length maximum 512
no tcp-inspection
olicy-map global_policy
class inspection_default
 inspect ftp
inspect h323 h225
 inspect h323 ras
inspect ip-options
 inspect netbios
 inspect rsh
 inspect rtsp
 inspect skinny
 inspect esmtp
 inspect sqlnet
 inspect sunrpc
 inspect tftp
inspect sip
 inspect xdmcp
 inspect dns preset_dns_map
 inspect icmp
class sfr
sfr fail-open
oolicy-map type inspect dns migrated_dns_map_2
parameters
 message-length maximum client auto
 message-length maximum 512
 no tcp-inspection
policy-map type inspect dns migrated_dns_map_1
parameters
 message-length maximum client auto
 message-length maximum 512
 no tcp-inspection
```

Étape 4. Si tel est le cas, exécutez les commandes suivantes :

CubeASA1# policy-map global\_policy

CubeASA1# class inspection\_default

CubeASA1# no inspect sip

#### Informations connexes

- Il n'est pas recommandé d'utiliser l'inspection SIP sur un pare-feu ASA (page 74); <u>https://www.cisco.com/c/dam/en/us/td/docs/telepresence/infrastructure/vcs/config\_guide/X8-11/Cisco-VCS-Basic-Configuration-Control-with-Expressway-Deployment-Guide-X8-11-4.pdf</u>
- Pour plus d'informations sur l'inspection SIP, cliquez ici ;
   <u>https://www.cisco.com/c/en/us/td/docs/security/asa/asa99/configuration/firewall/asa-99-firewall-config/inspect-voicevideo.pdf</u>
- Support et documentation techniques Cisco Systems